## **Convocatoria - Modificar Fechas**

La operación **Modificar fechas** permite modificar los datos de los cuadros del pliego (Retiro de Pliego / Consulta de Pliego / Presentación de Ofertas y Actos de Apertura) para aquellas convocatorias que se encuentren en estado **"En autorización"** y **"Pendiente de autorización"**.

Para realizar esta operación se debe ingresar a la convocatoria que desea modificar. Seguidamente se mostrará una pantalla similar a la siguiente:

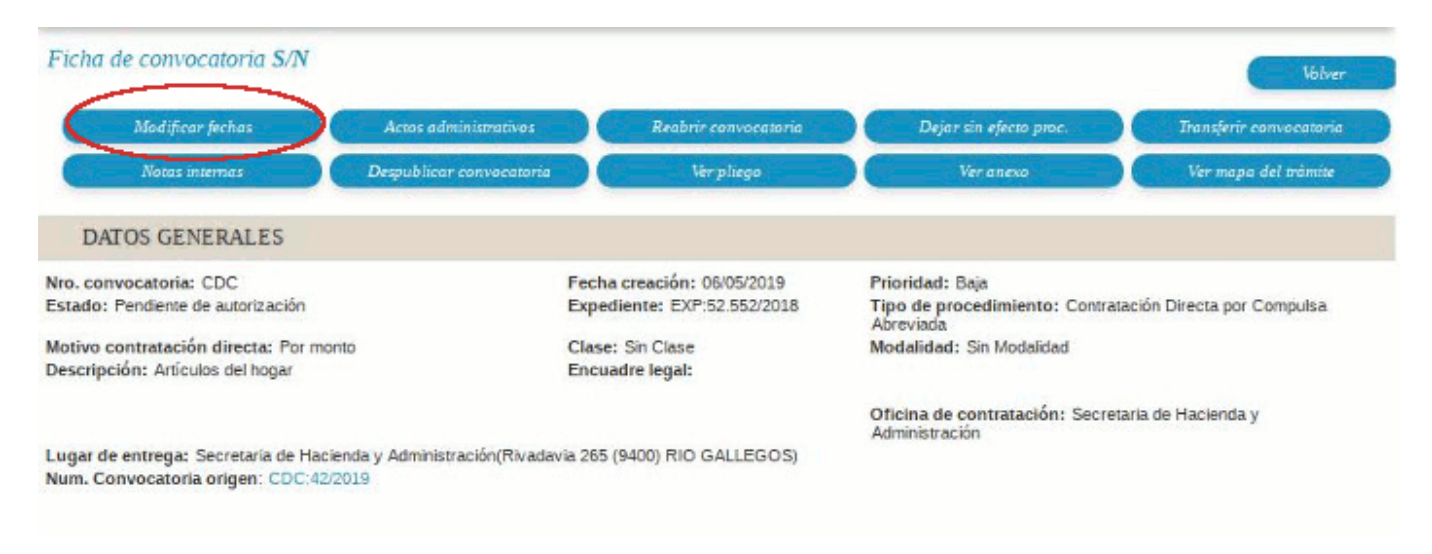

## Figura 1-11: Convocatoria - Modificar fechas.

Para realizar los cambios sobre los datos del pliego se debe hacer clic sobre el botón**Modificar** <u>fechas</u> de la Figura 1-11. La pantalla que se despliega es la que se muestra a continuación:

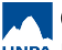

## Convocatoria - Modificar Fechas

Published on Instructivos on line (https://instructivos.sistemas.unpa.edu.ar)

| ro, convocatoria: CDC<br>ipo: Contratación Directa por Compulsa Abreviada<br>ilase: Sin Clase<br>lesoripción: Anticulos del hogar<br>xpediente: EXP:52.552/2018 |                                                                                                    | Fecha creación: 06/0<br>Modalidad: Sin Modal<br>Prioridad: Baja<br>Lugar de entrega: Se | Fecha creación: 06/05/2019<br>Modalidad: Sin Modalidad<br>Prioridad: Baja<br>Lugar de entrega: Secretaria de Hacienda y Administración(Rivadavia 265 (9400) RIO GALLEGOS) |                                                                                           |                                                                                                    |
|----------------------------------------------------------------------------------------------------|----------------------------------------------------------------------------------------------------|-----------------------------------------------------------------------------------------|----------------------------------------------------------------------------------------------------|-------------------------------------------------------------------------------------------|----------------------------------------------------------------------------------------------------|
| Retiro del pliego<br>Dirección (*)<br>Localidad<br>Código postel<br>Plazo y horario<br>Costo del pliego (*)                                                     | Bemardino Rivadav<br>Argentina, Santa Cr<br>9400<br>Lunes a viemes de<br>\$ 0,00                         | ia 265 fondo<br>uz, Güer Aike, RIO GALLEG<br>09:00 a 15:00 hs.                          | os 🗸                                                                                                    | Consulta del pliego<br>Dirección (°)<br>Localidad (°)<br>Código postal<br>Plazo y horario | Bernardino Rivadavia 265 fondo<br>Argentina, Santa Cruz, Güer Aike, RIO GALLEGOS 🛩<br>9400 T<br>Lunes a viemes de 09:00 a 15:00 hs. |
| Presentación de ofertas-<br>Dirección (*)<br>Localidad (*)<br>Código postal<br>Fecha de inicio                                                                  | Bernardino Rivadavia 265 fondo<br>Argentina, Santa Cruz, Güer Aike, RIO GALLEGOS<br>9400 🔻<br>08/08/2029 |                                                                                         | os 💌<br>V                                                                                                    | - Acto de apertura<br>Dirección (°)<br>Localidad (°)<br>Códgo postal<br>Fecha inicio      | Bernardino Rivadavia 265 fondo<br>Argentina, Santa Cruz, Güer Aike, RIO GALLEGOS 🔮<br>9400<br>15/08/2019                            |
| Fecha de finalización                                                                                                    | 15/08/2019<br>[14:00]                                                                                    |                                                                                         |                                                                                                    | de inicio                                                                                 | 14:00                                                                                                    |

## Figura 1-12: Modificar fechas.

Luego de realizar los cambios sobre los datos de los cuadros de la pantalla de la Figura 1-12 se debe hacer clic sobrel el botón Guardar.

URL de origen: https://instructivos.sistemas.unpa.edu.ar/instructivo/pagina/convocatoriamodificar-fechas